# 西门子PROFIBUS标准通讯电缆

| 产品名称 | 西门子PROFIBUS标准通讯电缆                 |
|------|-----------------------------------|
| 公司名称 | <br>  浔之漫智控技术(上海)有限公司             |
| 价格   | .00/件                             |
| 规格参数 | 品牌:西门子<br>型号:PLC<br>西门子:代理商       |
| 公司地址 | 上海市松江区石湖荡镇塔汇路755弄29号1幢一层<br>A区213 |
| 联系电话 | 18717946324 18717946324           |

## 产品详情

西门子PROFIBUS标准通讯电缆

我公司主营西门子各系列PLC(S7-200 SMART S7-300 S7-400) 触摸屏 变频器(MM系列 G120 G120C G110) 伺服(V80 V60) 数控备件(PCU50 NCU CCU 轴卡)等 价格优势 产品为西门子原装正版产品 我公司售出的产品 按西门子标准质保 产品本身有质量问题 质保一年 公司秉承:以信待人 以诚待人 质量如生命 客户至上的经营理念 竭诚为您服务 您的肯定是我们大的动力 我们将期待与您长期持久的合作

CAx生成图纸

1、点击CAx网站链接,进入工业技术支持网站,点击CAx进入登录界面。

### 图1 CAx 进入界面

2、输入用户名和密码进入CAx界面。如果是新用户,需要注册,已经注册直接登录即可。

### 图2 CAx 登录界面

3、在CAx

下载管理器,会保存之前下载过的产品,如需下载新产品的尺寸图,点击"新建",进入"CAx -新的下载"界面。

4、 在" CAx -新的下载 " 界面, 点击" 添加/加载产品编号 ", 在弹出窗口输入产品订货号。注意, 每行输入一个产品订货号,多可以输入100个产品订货号,这里以1LE1004-1BB23-3AA4为列示范。输入产 品订货号后,点击"Ok",后勾选所有产品,点击"继续"。

图4 添加产品

5、"挑选格式"选项,选择需要的CAx文件类型。为了示范,这里勾选了"2D比例图"、"3D模型" 、" EPLAN electric P8宏"," 输出格式"默认即可。点击"继续"。

图5选择下载文件

6、在"挑选选项",如果有可以挑选选项,可以选择。这里没有可以选择的选项,点击"继续",进入 "创建CAx下载界面"。

图6 挑选选项

7、在"创建CAx下载"选项,在"下载名称"这里输入"1LE1004-1BB23-3AA4",点击"创建CAx下载 ",弹出"已成功创建/编辑CAx下载",点击"跳转至CAx下载管理器"返回CAx下载管理器。

#### 图7 创建CAx下载

8、在"CAx下载管理器"的"状态"可以看到新建下载名称"1LE1004-1BB23-3AA4"处于"正在处理" 状态,下载完成,在"状态"处显示"完成",点击"ZIP下载"可以把文件下载到本地。

图8 完成下载

9、在本地下载文件里, 2D-Dimensional-

Drawing文件夹里有PDF格式尺寸图,这个可以直接打开查看数据,DXF格式可以使用AUTO CAD软件打开并进行编辑。EPLAN-Macro文件可以通过EPLAN 打开并编辑。

图9本地下载文件

10、双击打开PDF格式尺寸图,可以查看下载的产品的尺寸图。

图10 PDF尺寸图

注意:

CAx 网站与西门子中国工业支持中心网站(技术论坛,找答案,视频学习中心等)的登录账户不通用。